## Ettersending av endelige avlingstall ved søknad om tilskudd ved produksjonssvikt - Agros

Dersom du har søkt om tilskudd ved produksjonssvikt og ikke hadde endelige avlingstall klare på søknadstidspunkt (haket av for "Nei" på spørsmålet om "Endelige avlingstall?"), må endelig avlingstall og dokumentasjon på dette ettersendes så raskt disse foreligger. Dette gjøres ved å logge inn i Altinn og velge "Ettersende endelige avlingstall", se veiledning under.

OBS:

- Søknaden om tilskudd vil ikke bli behandlet før endelige avlingstall er innsendt.
- Det er anledning til å ettersende endelige avlingstall kun én gang per søknad. Det vil si at dersom du har flere vekster hvor endelige avlingstall mangler, må dette sendes inn når alle avlingstallene er klare.

## Veiledning

Søker logger seg inn via Altinn og kommer inn på oversikten over søknader. På innsendte søknader har søker flere valgmuligheter under knappen «Jeg skal». Den søknaden søker skal ettersende endelige avlingstall på velges og søker velger «ettersende endelige avlingstall».

| nester   Skriftstørrelse   Logg | Elektroniske tjenester |                 |                                        | bruksdirektoratet<br>aulodirektoráhtta | Landbruksdire         |
|---------------------------------|------------------------|-----------------|----------------------------------------|----------------------------------------|-----------------------|
|                                 |                        | Ny søkna        | Mine søknader                          |                                        |                       |
|                                 |                        |                 |                                        | oduksjonssvikt                         | ilskudd ved produksjo |
| øknader under behandling        | Vis: Søknader          |                 |                                        |                                        |                       |
| Jeg skal 🥆                      |                        |                 | Saksnummer                             | Saksn                                  | Vekstgruppe<br>Frukt  |
| Trekke sak                      | Trekke sa              | nder behandlin: | Status<br>nnsendt 06 11 2023, og er un | Status                                 | Kontaktperson         |
| Ettersende endelige avlingstall | Ettersend              |                 |                                        |                                        |                       |
| Ettersende dokument             | Ettersend              |                 |                                        |                                        |                       |
| Endre kontaktinformasjon        | Endre ko               |                 | Saksnummer                             | Saksn                                  | Vekstgruppe<br>Frukt  |
| Se saksinformasjon              | Se saksir              | nder behandling | Status<br>nnsendt 04.11.2023, og er un | Status                                 | Kontaktperson         |
| Se saksi                        | Se saksi               | nder behandling | Status<br>nnsendt 04.11.2023, og er un | Status                                 | Kontaktperson         |

Søker velger deretter knappen «ettersende endelige avlingstall» under oversikten «Endelige avlingstall» inne på søknaden som er valgt.

| Landbruksd               | <b>lirektoratet</b><br>oráhtta |                                    | E                                 | Elektroniske tjenester   Skriftstøv | Logg ut     |
|--------------------------|--------------------------------|------------------------------------|-----------------------------------|-------------------------------------|-------------|
|                          |                                | Mine søknader                      | Ny søknad                         |                                     |             |
| < <u>Tilbake</u>         |                                |                                    |                                   |                                     |             |
| Tilskudd ved pro         | duksjonssvikt - V              | ekstgruppe Frukt                   |                                   |                                     |             |
|                          |                                |                                    |                                   |                                     |             |
| Saksnummer               | Innsendt dato<br>06.11.2023    | Kontaktperson                      | Status<br>Under gjennomgang       | Vedtaksdato<br>-                    | Utfall<br>- |
|                          |                                |                                    |                                   |                                     |             |
| Endelige avlingstall     |                                |                                    |                                   |                                     | ~           |
| Dersom du har sendt      | inn søknad uten at endelige a  | vlingstall for skadeåret forelå, n | nå disse ettersendes før søknader | n kan ferdigbehandles. Du må e      | ettersende  |
| avlingstall for alle vek | ster hvor du oppga at endelig  | avling ikke foreligger.            |                                   | 5                                   |             |
| Ettersende ende          | lige avlingstall               |                                    |                                   |                                     |             |
|                          |                                |                                    |                                   |                                     |             |
| Dokumenter               |                                |                                    |                                   |                                     | ~           |
|                          |                                |                                    |                                   |                                     |             |
| Endre kontaktinformasjor | 1                              |                                    |                                   |                                     | ~           |
|                          |                                |                                    |                                   |                                     |             |

Inne på skjemaet for innsending av endelige avlingstall vises opplysninger om avling som søker har sendt inn i forbindelse med selve søknadsskjemaet om tilskudd til produksjonssvikt. I tabellen står det vekst, endelig avlingstall og avling som er registrert i søknaden. Vekster som har «Nei» på endelig avlingstall står i ny tabell nedenfor.

| vlingstall fra søknad                                                |                                                                                                    |                                                                                                    |
|----------------------------------------------------------------------|----------------------------------------------------------------------------------------------------|----------------------------------------------------------------------------------------------------|
| u har i din søknad om tilskudd<br>øknaden har oppgitt å ha verd      | i ved produksjonssvikt i vekstgruppe frukt registrert følgende vel<br>itap grunnet kvalitetsforringelse, ligger registret salgsinntekt und | kster og avling (Avling (fra søknad)), se tabell under. Dersom du i<br>Ier Salgsinntekt (kr) i samme tabell. |
| <b>kadeår</b><br>023                                                 |                                                                                                    |                                                                                                    |
| lar skaden medført kvalitetsfo                                       | prringelse?                                                                                                    |                                                                                                    |
| Ja                                                                   |                                                                                                    |                                                                                                    |
| Nei                                                                  |                                                                                                    |                                                                                                    |
| pplysninger om avling per vek                                        | ist i skadeåret hentet fra søknad<br>Endelig avling (søknad)?                                                                              | Avling (fra søknad) (kg) Handlinger                                                                          |
|                                                                      |                                                                                                    |                                                                                                    |
| Epler                                                                | Ja                                                                                                    | 1 000                                                                                                    |
| Epler<br>Epler til press                                             | Ja                                                                                                    | 1 000                                                                                                    |
| Epler<br>Epler til press<br>Pærer                                    | Ja<br>Ja<br>Nei                                                                                                    | 1 000<br>1 000<br>1 000                                                                                      |
| Epler<br>Epler til press<br>Pærer<br>Plommer                         | Ja<br>Ja<br>Nei<br>Ja                                                                                                    | 1 000<br>1 000<br>1 000<br>10 610                                                                            |
| Epler<br>Epler til press<br>Pærer<br>Plommer<br>Moreller             | Ja<br>Ja<br>Nei<br>Ja<br>Ja                                                                                                    | 1 000<br>1 000<br>1 000<br>10 610<br>5 656                                                                   |
| Epler<br>Epler til press<br>Pærer<br>Plommer<br>Moreller<br>Kirsebær | Ja<br>Ja<br>Nei<br>Ja<br>Ja<br>Nei                                                                                                    | 1 000<br>1 000<br>1 000<br>10 610<br>5 656<br>656                                                            |

I tabellen for «Endelige avlingstall» skal søker fylle inn opplysninger om endelig avling og evt. kommentere. I tillegg må dokumentasjon på skadeårets avling vedlegges. Søker fyller ut tabellen ved å trykke på «blyanten» under handlinger.

| Du må registrere endelig avling<br>avlingstall registreres ved å tryk                                                                                                    | for alle vekster du ikke hadde endeli<br>ke på "blyanten" for den enkelte vek                                                                                                    | ge avlingstall for ved inns<br>st. | ending av søknad (svart "Nei" p  | på Endelig avling i søknaden). Endelig |
|----------------------------------------------------------------------------------------------------|----------------------------------------------------------------------------------------------------|------------------------------------|----------------------------------|----------------------------------------|
| Dersom tabellen er tom, betyr d<br>kommunen.                                                                                                    | et at du ved søknadstidspunktet har                                                                                                    | oppgitt å ha endelige avli         | ngstall for alle vekster. Derson | n dette ikke stemmer, ta kontakt med   |
| Registrering av endelige avling                                                                                                    | stall per vekst i skadeåret der disse                                                                                                    | var oppgitt å mangle på s          | øknadstidspunktet                |                                        |
| Vekst                                                                                                    |                                                                                                    | Endelig avling (kg)                | Eventuelle merknader             | Handlinger                             |
| Pærer                                                                                                    | Må fylles ut                                                                                                    |                                    |                                  |                                        |
| Kirsebær                                                                                                    | Må fylles ut                                                                                                    |                                    |                                  |                                        |
| Eventuelle merknader til endeli                                                                                                    | ge avlingstall i skadeåret                                                                                                    |                                    |                                  |                                        |
|                                                                                                    |                                                                                                    |                                    |                                  |                                        |
|                                                                                                    |                                                                                                    |                                    |                                  |                                        |
|                                                                                                    |                                                                                                    |                                    |                                  | 0/                                     |
|                                                                                                    |                                                                                                    |                                    |                                  | 0/                                     |
| okumentasion av endelige av                                                                                                    | ingstall i skadoårat                                                                                                    |                                    |                                  |                                        |
| okumentasjon av endelige av                                                                                                    | ingstall i skadeåret                                                                                                    |                                    |                                  |                                        |
| skadeårets avling skal dokume                                                                                                    | nteres.                                                                                                    |                                    |                                  |                                        |
|                                                                                                    |                                                                                                    |                                    |                                  |                                        |
|                                                                                                    |                                                                                                    |                                    |                                  |                                        |
| 🗛 Last opp vedlegg                                                                                                    |                                                                                                    |                                    |                                  |                                        |
| Ast opp vedlegg                                                                                                    |                                                                                                    |                                    |                                  |                                        |
| Last opp vedlegg                                                                                                    |                                                                                                    |                                    |                                  |                                        |
| ▲ Last opp vedlegg                                                                                                    |                                                                                                    |                                    |                                  |                                        |
| ▲ Last opp vedlegg                                                                                                    |                                                                                                    |                                    |                                  |                                        |
| Last opp vedlegg                                                                                                    |                                                                                                    | _                                  |                                  |                                        |
| Last opp vedlegg                                                                                                    |                                                                                                    | ×                                  |                                  |                                        |
| ▲ Last opp vedlegg                                                                                                    | or valgt vekst i                                                                                                    | ×                                  |                                  |                                        |
| ▲ Last opp vedlegg Endelige avlingstall f                                                                                                    | or valgt vekst i                                                                                                    | ×                                  |                                  |                                        |
| ▲ Last opp vedlegg Endelige avlingstall f                                                                                                    | or valgt vekst i                                                                                                    | ×                                  |                                  |                                        |
| ▲ Last opp vedlegg Endelige avlingstall f<br>skadeåret vilngen du skal registrere under, er                                                                                                    | <b>or valgt vekst i</b><br>all avling for den valgte veksten.                                                                                                    | ×                                  |                                  |                                        |
| Last opp vedlegg Endelige avlingstall f skadeåret vlingen du skal registrere under, er                                                                                                    | <b>or valgt vekst i</b><br>all avling for den valgte veksten.                                                                                                    | ×                                  |                                  |                                        |
| Last opp vedlegg Endelige avlingstall f skadeåret vlingen du skal registrere under, er rekst arere                                                                                                    | <b>or valgt vekst i</b><br>all avling for den valgte veksten.                                                                                                    | ×                                  |                                  |                                        |
| Last opp vedlegg Endelige avlingstall f skadeåret vlingen du skal registrere under, er vekst aerer                                                                                                    | <b>or valgt vekst i</b><br>all avling for den valgte veksten.                                                                                                    | ×                                  |                                  |                                        |
| Last opp vedlegg Endelige avlingstall f skadeåret wlingen du skal registrere under, er tekst tærer ndelig avling er alt som er produse kke er produsert og omsatt avling,                                                                                                    | <b>or valgt vekst i</b><br>all avling for den valgte veksten.<br>ert og omsatt av aktuell vekst. Dersom de<br>må du registrere 0.                                                  | ×                                  |                                  |                                        |
| Last opp vedlegg Endelige avlingstall f kadeåret vlingen du skal registrere under, er ekst ærer ndelig avling er alt som er produse ke er produsert og omsatt avling, i ersom du i søknaden har oppgitt å                                                                                                    | <b>or valgt vekst i</b><br>all avling for den valgte veksten.<br>ert og omsatt av aktuell vekst. Dersom de<br>må du registrere 0.<br>ha hatt kvalitetsforringelse, vil du bli bec  | ×<br>et                            |                                  |                                        |
| Last opp vedlegg Endelige avlingstall f Skadeåret vlingen du skal registrere under, er ekst ærer ndelig avling er alt som er produss kke er produsert og omsatt avling, ersom du i søknaden har oppgitt å m å registrere endelig salgsinntekt                                                                                                    | <b>or valgt vekst i</b><br>all avling for den valgte veksten.<br>ert og omsatt av aktuell vekst. Dersom de<br>må du registrere 0.<br>ha hatt kvalitetsforringelse, vil du bli bec. | ×<br>at<br>it                      |                                  |                                        |
| Last opp vedlegg Endelige avlingstall f skadeåret vlingen du skal registrere under, er ekst ærer ndelig avling er alt som er produse kke er produsert og omsatt avling, i ersom du i søknaden har oppgitt å m å registrere endelig salgsinntekt ndelig avling                                                                                                    | <b>or valgt vekst i</b><br>all avling for den valgte veksten.<br>rt og omsatt av aktuell vekst. Dersom de<br>må du registrere 0.<br>ha hatt kvalitetsforringelse, vil du bli bec   | ×<br>at<br>ft                      |                                  |                                        |
| Last opp vedlegg Endelige avlingstall f skadeåret wilngen du skal registrere under, er rekst ærer indelig avling er alt som er produse kke er produsert og omsatt avling, i nå registrere endelig salgsinntekt må registrere endelig salgsinntekt ndelig avling 10000 kg                                                                                                    | <b>or valgt vekst i</b><br>all avling for den valgte veksten.<br>ert og omsatt av aktuell vekst. Dersom de<br>nå du registrere 0.<br>ha hatt kvalitetsforringelse, vil du bli bec  | ×<br>at<br>ft                      |                                  |                                        |
| Last opp vedlegg Endelige avlingstall f skadeåret wingen du skal registrere under, er rekst tærer indelig avling er alt som er produsa ke er produsert og omsatt avling, i bersom du i søknaden har oppgitt å m å registrere endelig salgsinntekt indelig avling 10000 kg iventuelle medrender                                                                                | <b>or valgt vekst i</b><br>all avling for den valgte veksten.<br>rt og omsatt av aktuell vekst. Dersom de<br>nå du registrere 0.<br>ha hatt kvalitetsforringelse, vil du bli bec   | ×<br>at<br>it                      |                                  |                                        |
| Last opp vedlegg Endelige avlingstall f<br>skadeåret wingen du skal registrere under, er<br>rekst<br>ærer indelig avling er alt som er produsa<br>kee er produsert og omsatt avling, i<br>må registrere endelig salgsinntekt<br>ndelig avling          10000 kg         ventuelle merknader                                                                                   | <b>or valgt vekst i</b><br>all avling for den valgte veksten.<br>rt og omsatt av aktuell vekst. Dersom de<br>nå du registrere 0.<br>ha hatt kvalitetsforringelse, vil du bli bec   | ×<br>at<br>it                      |                                  |                                        |
| Last opp vedlegg Endelige avlingstall f skadeåret wlingen du skal registrere under, er fekst ærer indelig avling er alt som er produsa ke er produsert og omsatt avling, i må registrere endelig salgsinntekt indelig avling 10000 kg ventuelle merknader test                                                                                                    | <b>or valgt vekst i</b><br>all avling for den valgte veksten.<br>rt og omsatt av aktuell vekst. Dersom de<br>nå du registrere 0.<br>ha hatt kvalitetsforringelse, vil du bli bec   | ×<br>at<br>it                      |                                  |                                        |
| Last opp vedlegg Endelige avlingstall f<br>skadeåret wingen du skal registrere under, er<br>rekst<br>ærer indelig avling er alt som er produsa<br>(ke er produsert og omsatt avling, i<br>må registrere endelig salgsinntekt<br>ndelig avling          10000 kg         ventuelle merknader         test                                                                      | or valgt vekst i<br>all avling for den valgte veksten.<br>rrt og omsatt av aktuell vekst. Dersom de<br>nå du registrere 0.<br>ha hatt kvalitetsforringelse, vil du bli bed         | ×<br>et<br>ft                      |                                  |                                        |
| Last opp vedlegg Endelige avlingstall f<br>skadeåret wingen du skal registrere under, er<br>rekst<br>ærer indelig avling er alt som er produsa<br>kke er produsert og omsatt avling, i<br>må registrere endelig salgsinntekt<br>ndelig avling          10000 kg         ventuelle merknader         test                                                                      | or valgt vekst i<br>all avling for den valgte veksten.<br>ert og omsatt av aktuell vekst. Dersom de<br>nå du registrere 0.<br>ha hatt kvalitetsforringelse, vil du bli bed         | ×<br>et<br>ft                      |                                  |                                        |
| Last opp vedlegg Endelige avlingstall f<br>skadeåret wingen du skal registrere under, er<br>rekst<br>ærer indelig avling er alt som er produse<br>kke er produsert og omsatt avling, i<br>må registrere endelig salgsinntekt<br>ndelig avling          10000 kg         ventuelle merknader         test                                                                      | or valgt vekst i<br>all avling for den valgte veksten.<br>ert og omsatt av aktuell vekst. Dersom de<br>nå du registrere 0.<br>ha hatt kvalitetsforringelse, vil du bli bed         | ×<br>et<br>ft                      |                                  |                                        |
| Last opp vedlegg Endelige avlingstall f<br>skadeåret vilngen du skal registrere under, er<br>ekst<br>ærer ndelig avling er alt som er produse<br>kære produsert og omsatt avling. I<br>ersom du i søknaden har oppgitt å<br>må registrere endelig salgsinntekt<br>ndelig avling          10000       kg         ventuelle merknader       test         test       Lagre og lu | or valgt vekst i<br>all avling for den valgte veksten.<br>ert og omsatt av aktuell vekst. Dersom de<br>må du registrere 0.<br>ha hatt kvalitetsforringelse, vil du bli bec         | ×<br>at<br>tt                      |                                  |                                        |

I vinduet legges avling(kg) og kommentar inne. Dette vil vises i tabellen. Kommentar vises når det trykkes på «vis». Det er også mulig å kommentere i tekstboksen under tabellen.

Dokumentasjon lastes opp under «last opp vedlegg» og vedlegg vises over. Skjemaet er klart for innsending.

| Ju må registrere endelig avling for alle vekster du ikke h<br>ivlingstall registreres ved å trykke på "blyanten" for den ø<br>Dersom tabellen er tom, betyr det at du ved søknadstids<br>jommunen.<br>Registrering av endelige avlingstall per vekst i skadeåre                                                                                                    | adde endelige avlingstall for ved innse<br>ankelte vekst.<br>punktet har oppgitt å ha endelige avlin<br>t der disse var oppgitt å mangle på sø | nding av søknad (svart "Nel<br>gstall for alle vekster. Derso<br>knadstidspunktet | ' på Endelig avling i søknaden). Endelig<br>m dette ikke stemmer, ta kontakt med |
|----------------------------------------------------------------------------------------------------|----------------------------------------------------------------------------------------------------|-----------------------------------------------------------------------------------|----------------------------------------------------------------------------------|
| Vekst                                                                                                    | Endelig avling (kg)                                                                                                    | Eventuelle merknader                                                              | Handlinger                                                                       |
| Pærer                                                                                                    | 10 000                                                                                                    | <u>Vis</u>                                                                        | 1                                                                                |
| Kirsebær                                                                                                    | 10 000                                                                                                    | Vis                                                                               | 1                                                                                |
|                                                                                                    |                                                                                                    |                                                                                   |                                                                                  |
| Dokumentasjon av endelige avlingstall i skadeåret         Skadeårets avling skal dokumenteres.            Vedlegg: Avlingstall - 2023.docx         16.01.2024                                                                                                    |                                                                                                    |                                                                                   | 0/5                                                                              |
| Dokumentasjon av endelige avlingstall i skadeåret         Skadeårets avling skal dokumenteres. <ul> <li>Vedlegg: Avlingstall - 2023.docx</li> <li>16.01.2024</li> </ul> Du kan laste opp flere vedlegg hvis du vil legge ved mer of Last opp vedlegg                                                                                                    | dokumentasjon.                                                                                                    |                                                                                   | 0/5                                                                              |
| Dokumentasjon av endelige avlingstall i skadeåret         Skadeårets avling skal dokumenteres.            E Vedlegg; Avlingstall - 2023.docx<br>16.01.2024          Du kan laste opp flere vedlegg hvis du vil legge ved mer of<br>Last opp vedlegg          Bekreft og send endelige avlingstall         Jeg bekrefter at opplysningene er fullstendige og korrekt | dokumentasjon.<br>te.                                                                                                    |                                                                                   | 0/5<br>Slett                                                                     |

Trykk "Send inn endelige avlingstall".